# 40 - Associer une adresse IP public à votre VM

## Comment ... ?

| Résumé            | Associer une ip public à votre instance |
|-------------------|-----------------------------------------|
| Responsable       | Bureau Datacentre                       |
| Date d'expiration |                                         |

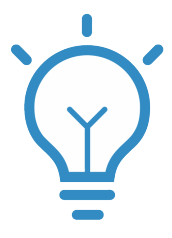

### A Pourquoi

Votre nouvelle VM a besoin d'être associer à une adresse IP flottante public afin que celle-ci puisse être joignable de l'extérieur.

#### Prérequis

Il faut au préalable créer une instance et lui associer un ou des groupes de sécurités

1

Tout d'abord, allez dans le menu "Instance" et à droite de la VM au lieu de "Créer un instantané" sélectionner "Associer une adresse IP flottante"

| ~          |                                                          |                                                                                                    |                                                                                                    |                                                                                                    |                                                                                                    |                                                                                                    |                                                                                                    |                                                                                                    |                                                                                                    |                                                                                                    |                                                                                                    |
|------------|----------------------------------------------------------|----------------------------------------------------------------------------------------------------|----------------------------------------------------------------------------------------------------|----------------------------------------------------------------------------------------------------|----------------------------------------------------------------------------------------------------|----------------------------------------------------------------------------------------------------|----------------------------------------------------------------------------------------------------|----------------------------------------------------------------------------------------------------|----------------------------------------------------------------------------------------------------|----------------------------------------------------------------------------------------------------|----------------------------------------------------------------------------------------------------|
| Pr         | ojet / Compute / I                                       | nstances                                                                                                    |                                                                                                    |                                                                                                    |                                                                                                    |                                                                                                    |                                                                                                    |                                                                                                    |                                                                                                    |                                                                                                    |                                                                                                    |
| en<br>اس   | otopooo                                                  |                                                                                                    |                                                                                                    |                                                                                                    |                                                                                                    |                                                                                                    |                                                                                                    |                                                                                                    |                                                                                                    |                                                                                                    |                                                                                                    |
| ~ III      | stances                                                  |                                                                                                    |                                                                                                    |                                                                                                    |                                                                                                    |                                                                                                    |                                                                                                    |                                                                                                    |                                                                                                    |                                                                                                    |                                                                                                    |
| le         |                                                          |                                                                                                    |                                                                                                    |                                                                                                    |                                                                                                    |                                                                                                    |                                                                                                    |                                                                                                    |                                                                                                    |                                                                                                    |                                                                                                    |
| es         |                                                          |                                                                                                    | ID de l'insta                                                                                                    | ance = •                                                                                                    |                                                                                                    |                                                                                                    |                                                                                                    | Filtrer                                                                                                    | 🛆 Lar                                                                                                    | ncer une instance                                                                                                    | 🛍 Supprime                                                                                                    |
| es Affi    | chage de 3 élément                                       | s                                                                                                    |                                                                                                    |                                                                                                    |                                                                                                    |                                                                                                    |                                                                                                    |                                                                                                    |                                                                                                    |                                                                                                    |                                                                                                    |
| és 🖸       | Nom de<br>l'instance                                     | Nom de<br>l'image                                                                                                    | Adresse IP                                                                                                    | Gabarit                                                                                                    | Paire de clés                                                                                                    | Statut                                                                                                    |                                                                                                    | Zone de<br>disponibilité                                                                                                    | Tâche                                                                                                    | État de<br>l'alimentation                                                                                                    | Temps de<br>création                                                                                                    |
|            | FD-instance2                                             | -                                                                                                    | 192.168.0.23                                                                                                    | b1-2-4                                                                                                    | fabien                                                                                                    | Active                                                                                                    | <b>_</b>                                                                                                    | nova                                                                                                    | Aucun                                                                                                    | En fonctionnement                                                                                                    | 1 minute                                                                                                    |
| <b>,</b> • | FD-instance1                                             | -                                                                                                    | 192.168.0.5                                                                                                    | b1-1-2                                                                                                    | fabien                                                                                                    | Active                                                                                                    | •                                                                                                    | nova                                                                                                    | Aucun                                                                                                    | En fonctionnement                                                                                                    | Asso<br>8 n<br>Attac                                                                                                    |
| <b>`</b>   | jpc-03                                                   | ubuntu_18.0<br>4                                                                                                    | 192.168.0.22<br>IP flottantes :                                                                                                    | b1-1-2                                                                                                    | jecambournac                                                                                                    | Active                                                                                                    | <b>_</b>                                                                                                    | nova                                                                                                    | Aucun                                                                                                    | En fonctionnement                                                                                                    | Déta<br>23 Édite<br>30 Attac                                                                                                    |
| >          |                                                          |                                                                                                    | 147.210.107.34                                                                                                    |                                                                                                    |                                                                                                    |                                                                                                    |                                                                                                    |                                                                                                    |                                                                                                    |                                                                                                    | Déta                                                                                                    |
| > Affi     | chage de 3 élément                                       | 5                                                                                                    |                                                                                                    |                                                                                                    |                                                                                                    |                                                                                                    |                                                                                                    |                                                                                                    |                                                                                                    |                                                                                                    | Metti<br>Édite<br>Edit I<br>Cons<br>Voir I<br>Mett<br>Susp<br>Redi<br>Verri<br>Redd<br>Redd<br>Eteiri<br>Recc<br>Susp                                                                                                    |
|            | PI<br>PI<br>PI<br>PI<br>PI<br>PI<br>PI<br>PI<br>PI<br>PI | Project Computer 1         Instances         es         Affichage de 3 élément         lés         Image: State 1         Image: State 1 | Project / Computer / Instances         Instances         es         Affichage de 3 éléments         les         es         Affichage de 3 éléments         iles         Primage         iles         Projection         Primage         iles         Projection         iles         Projection         iles         iles         Projection         iles         iles | Projer / Computer / Instances         Instances         Instances         Instance         Instance | Project Computer / Instances         Instances         Instances         Instance         Instance         Nom de         Nom de         Nom de         Pinstance         Instance         Instance </td <td>Instances         Instances         Instances         Instances         Instance         Instance</td> <td>Project Computer / Instances         Instances         ID de l'instance = •         Affichage de 3 éléments         Image: Stratut         Image: Stratut</td> <td>Project Collique / Instances   Instances   ID de l'instance = •   Affichage de 3 éléments   Image   Adresse IP   Gabarit   Paire de clés   Statut   I 192.168.0.23 b1-2-4 fabien Active = 1 I 192.168.0.5 b1-1-2 fabien Active = 1 192.168.0.22 ipe-03 ubuntu_18.0 192.168.0.22 ipe-03 ubuntu_18.0 192.168.0.22 ipe-03 4 192.168.0.22 ipe-03 4 192.168.0.22 ipe-03 4 4 192.168.0.22 ipe-03 4 3 Affichage de 3 éléments</td> <td><pre>Piger Computer / Instances  Instances  Instances  Instances  Instance Nom de Adresse IP Gabart Paire de clés Statut Zone de disponibilité  Instance Pirmage Adresse IP Gabart Paire de clés Statut Zone de disponibilité  I FD-instance1 - 192168.0.23 b1-2-4 fabien Active = nova I pipe-03 ubuntu_18.0  192.168.0.22 I pi fotantes : b1-1-2 jecambournac Active = nova I adr.20.107.34  Affichage de 3 éléments  Affichage de 3 éléments I pipe-03 ubuntu_18.0 I pipe-03 ubuntu_18.0 I pipe-0</pre></td> <td><pre>Prive Cumpue / Instances  Prive Cumpue / Instances  ID de l'instance =  Filter  Affichage de 3 éléments  FD-instance2 FD-instance2 FD-instance1 FD-instance1</pre></td> <td>Prime Computer / Instances   Instances   ID de l'instance = •   Affichage de 3 éléments   Image: Poinstance   Poinstance   Image: Poinstance   Poinstance Poinstance Pointer Pointer Pointer Pointer Pointer Pointer Pointer Pointer Pointer Pointer Pointer Pointer Pointer Pointer Pointer Pointer Pointer Pointer Pointer Pointer Pointer Pointer Pointer Pointer Pointer Pointer Pointer Pointer Pointer Pointer Pointer</td> | Instances         Instances         Instances         Instances         Instance         Instance | Project Computer / Instances         Instances         ID de l'instance = •         Affichage de 3 éléments         Image: Stratut         Image: Stratut | Project Collique / Instances   Instances   ID de l'instance = •   Affichage de 3 éléments   Image   Adresse IP   Gabarit   Paire de clés   Statut   I 192.168.0.23 b1-2-4 fabien Active = 1 I 192.168.0.5 b1-1-2 fabien Active = 1 192.168.0.22 ipe-03 ubuntu_18.0 192.168.0.22 ipe-03 ubuntu_18.0 192.168.0.22 ipe-03 4 192.168.0.22 ipe-03 4 192.168.0.22 ipe-03 4 4 192.168.0.22 ipe-03 4 3 Affichage de 3 éléments | <pre>Piger Computer / Instances  Instances  Instances  Instances  Instance Nom de Adresse IP Gabart Paire de clés Statut Zone de disponibilité  Instance Pirmage Adresse IP Gabart Paire de clés Statut Zone de disponibilité  I FD-instance1 - 192168.0.23 b1-2-4 fabien Active = nova I pipe-03 ubuntu_18.0  192.168.0.22 I pi fotantes : b1-1-2 jecambournac Active = nova I adr.20.107.34  Affichage de 3 éléments  Affichage de 3 éléments I pipe-03 ubuntu_18.0 I pipe-03 ubuntu_18.0 I pipe-0</pre> | <pre>Prive Cumpue / Instances  Prive Cumpue / Instances  ID de l'instance =  Filter  Affichage de 3 éléments  FD-instance2 FD-instance2 FD-instance1 FD-instance1</pre> | Prime Computer / Instances   Instances   ID de l'instance = •   Affichage de 3 éléments   Image: Poinstance   Poinstance   Image: Poinstance   Poinstance Poinstance Pointer Pointer Pointer Pointer Pointer Pointer Pointer Pointer Pointer Pointer Pointer Pointer Pointer Pointer Pointer Pointer Pointer Pointer Pointer Pointer Pointer Pointer Pointer Pointer Pointer Pointer Pointer Pointer Pointer Pointer Pointer |

# Gérer les Associations d'IP flottantes

| Sélectionner une adresse IP | - | + | Sélectionner l'adresse IP que vous sour<br>correspondre à l'instance ou au port sél |
|-----------------------------|---|---|-------------------------------------------------------------------------------------|
| Port à associer *           |   |   |                                                                                     |
| FD-instance2: 192.168.0.23  |   | • |                                                                                     |
|                             |   |   |                                                                                     |
|                             |   |   | Annule                                                                              |

Si vous cliquez sur "Associer" alors votre VM aura une adresse choisis au hasard dans le pool d'adresse disponible.

Vous pouvez aussi décider de choisir une adresse IP déja associé sur une ancienne VM détruite

| Gérer les Associations d'IP flottantes                         |   |                                                                                    |  |  |  |  |  |  |  |  |
|----------------------------------------------------------------|---|------------------------------------------------------------------------------------|--|--|--|--|--|--|--|--|
| Adresse IP *<br>Sélectionner une adresse IP •                  | + | Sélectionner l'adresse IP que vous sou<br>correspondre à l'instance ou au port sél |  |  |  |  |  |  |  |  |
| Sélectionner une adresse IP<br>147.210.107.17<br>147.210.107.7 | · |                                                                                    |  |  |  |  |  |  |  |  |
|                                                                |   | Annule                                                                             |  |  |  |  |  |  |  |  |

Vous avez alors le choix de votre adresse.

| UNIVERSITE<br>*BORDEA | ux 🔳 Demo • D    | emo-DC | •      |                      |                   |                 |          |               |        |          |                          |         |       |                           |                       |
|-----------------------|------------------|--------|--------|----------------------|-------------------|-----------------|----------|---------------|--------|----------|--------------------------|---------|-------|---------------------------|-----------------------|
| Projet                | Accès            |        | Proj   | jet / Compute / I    | nstances          |                 |          |               |        |          |                          |         |       |                           |                       |
|                       | Compute          | ~      | Ins    | stances              |                   |                 |          |               |        |          |                          |         |       |                           |                       |
|                       | Vue d'ensem      | nble   |        |                      |                   |                 |          |               |        |          |                          |         |       |                           |                       |
|                       | Instan           | ices   |        |                      |                   | ID de l'insta   | ance = 🕶 |               |        |          |                          | Filtrer | 🛆 Lan | icer une instance         | 🛍 Supprime            |
| Images                |                  | ges    | Affich | nage de 3 élément    | s                 |                 |          |               |        |          |                          |         |       |                           |                       |
|                       | Paires de clés   |        | 0      | Nom de<br>l'instance | Nom de<br>l'image | Adresse IP      | Gabarit  | Paire de clés | Statut |          | Zone de<br>disponibilité |         | Tâche | État de<br>l'alimentation | Temps dej<br>création |
|                       | Groupes de serve | eurs   |        |                      |                   | 192.168.0.23    |          |               |        |          |                          |         |       |                           |                       |
|                       | Volumes          | >      |        | FD-instance2         | -                 | IP flottantes : | b1-2-4   | fabien        | Active |          | nova                     |         | Aucun | En fonctionnement         | 40 minutes            |
|                       | Réseau           | >      |        |                      |                   | 147.210.107.17  |          |               |        |          |                          |         |       |                           |                       |
| c                     | rchestration     | >      |        | FD-instance1         | -                 | 192.168.0.5     | b1-1-2   | fabien        | Active | <b>P</b> | nova                     |         | Aucun | En fonctionnement         | 47 minutes            |
|                       | DNS              | >      | _      | inc-02               | ubuntu_18.0       | 192.168.0.22    | b1-1-2   | iecambournac  | Activo | -        | DOVO                     |         | Aucun | En fonctionnement         | 1 iour                |
| Identité              |                  | >      | 0      | lhe-oo               | 4                 | 147.210.107.34  | 01-1-2   | jecamboumac   | Autive | _        | nova                     |         | Aucun | En lonctonnement          | r jour                |
|                       |                  |        | Affich | nage de 3 élément    | s                 |                 |          |               |        |          |                          |         |       |                           |                       |